# Cronotermostato FT2C1OV

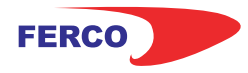

### Manual de usuario

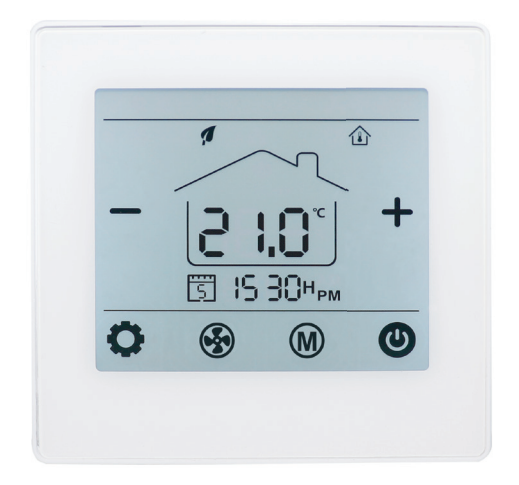

El termostato digital FT2C10V está diseñado para controlar los ventiladores, válvulas, amortiguadores o calentadores eléctricos en unidades de Fan Coil. Montaje encastrado.

- · Modo de calefacción / refrigeración / ventilación ajustable
- · Control de velocidad del ventilador automático y manual ajustable de 3 velocidades (salida de 0-10 V)
- · Control WiFi directo (sin necesidad de receptores)
- · Para 2 y 4 tubos
- · Programable semanalmente
- · Bloque para niños.

#### La instalación DEBE REALIZARSE POR UNA PERSONA CUALIFICADA

1. Separar la carcasa del termostato

**2.** Conecte los cables como se muestra en el diagrama de conexiones.

**3**. Introducir el termostato en la pared y anclarlo usando los tornillos de sujeción.

**4**. Colocar nuevamente el frontal del termostato

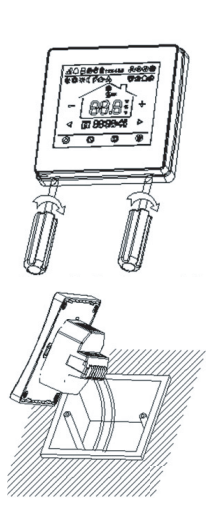

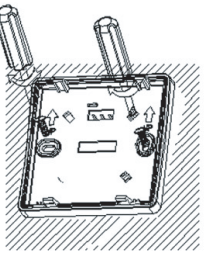

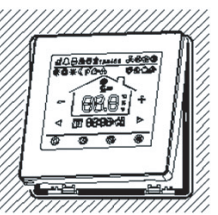

#### **Datos Técnicos**

| Fuente de alimentación | 230V, 50/60Hz                   |
|------------------------|---------------------------------|
| Carga Máxima           | 3 A                             |
| Temperatura de trabajo | 5° C ~35° C                     |
| Temperatura ambiente   | 0° C ~50° C                     |
| Humedad relativa       | 85%                             |
| lluminación pantalla   | Blanca                          |
| Sensor                 | NTC 10K                         |
| Exactitud              | ±1° C                           |
| Protección Clase       | IP30                            |
| Alojamiento            | ABS al plástico ignífugo UL94-5 |

#### Pantalla y botones

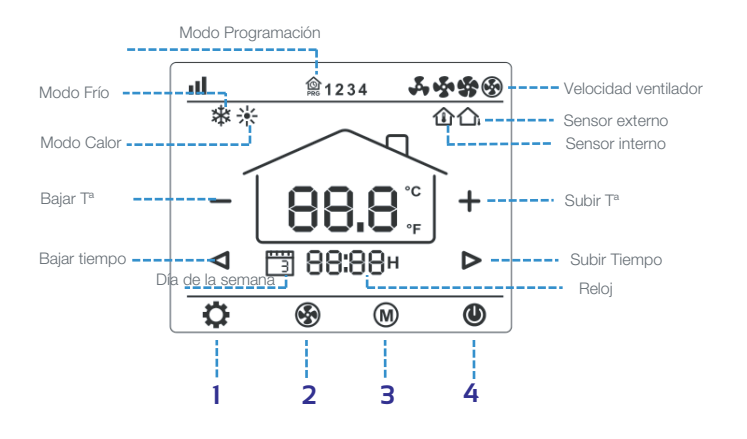

**1. Botón de ajuste.** Con el termostato apagado, presione y mantenga presionado el botón oculto " **o**" durante 5s para entrar en el ajuste de parámetros.

**2. Ajuste del ventilador.** Pulse " 🚱" para cambiar entre velocidad baja, media , alta y automática.

**3. Modo Frío/Calor/auto.** Pulse "**W**" para cambiar entre modo calefacción, climatización y automático.

4. ON/OFF. Pulse "O" para encender y apagar el termostato.

**5. Ajuste temperatura.** Pulse "**+**" y "**-**" para subir y bajar la temperatura.

#### Bloqueo para niños

Consulte el Menú 16 de la configuración de parámetros para bloquearlo. Mantenga pulsado el botón " ," para desbloquearlo.

## Cronotermostato FT2C10V Manual de usuario

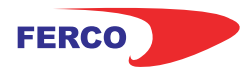

#### **Emparejamiento WiFi**

1. Descargar la aplicación móvil Ecohome life (También compatible con TuyaSmart) de Google Play o App Store, o escanee el código QR.

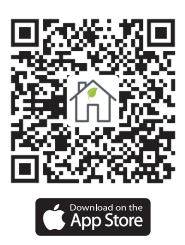

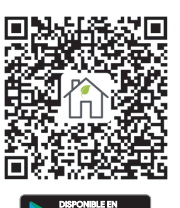

Nota: Si está descargando la aplicación por primera vez, toque "Registrarse" para registrar una cuenta.

2. Asegúrese de que el teléfono móvil esté conectado a la red WiFi 2,4 GHz del hogar, y el termostato y el teléfono móvil en la misma red.

3. Abra la pestaña "Mi Hogar" de la aplicación y haga clic en el botón "+" en la esquina superior derecha de la pantalla.

4. Haga clic en "Termostato WIFI" en la lista. ("Termostato" en la App tuyaSmart)

5. Encienda el termostato, mantenga presionado el botón " 🕑 " para ingresar al modo de sincronización wifi, luego presione el botón "👩", el ícono wifi parpadeará.

6. Ingrese la contraseña de WIFI, presione "Confirmar que el indicador parpadea rápidamente" en el teléfono.

7. El termostato volverá a la pantalla principal una vez que la conexión se haya realizado correctamente.

#### Ajustes de Reloj

Presione el botón " 🙆 " durante 3, ajuste el reloj (Min-Hora-dia de la semana) presionando el botón " ◀ " y " ▶", cada vez que presione el botón " ♥ " irá a la siguiente configuración del elemento. Presione "()" para guardar y salir.

#### Ajuste programación 7 días.

Mantenga presionado "O" durante 3 segundos para ingresar a la configuración del programa PRG. Pulsa "O" " para saltar la configuración del reloj a la configuración del programa semanal. Pulsando "◀" y "▶" para configurar la hora y el punto de ajuste deseados. Cada pulsación de "O" cambiará a la siguiente configuración. Presione "" para guardar y salir.

| Periodo  | 1    |       | 2    |       | З     |       | 4     |       |
|----------|------|-------|------|-------|-------|-------|-------|-------|
|          | Hora | Tª    | Hora | Tª    | Hora  | Τ°    | Hora  | Τ°    |
| 1 (Lun.) | 7:00 | 22 °C | 8:30 | 19 °C | 17:00 | 22 °C | 22:00 | 19 °C |
| 6(Sab.)  | 8:00 | 22 °C | 8:30 | 22 °C | 17:00 | 22 °C | 22:00 | 19 °C |
| 7(Dom.)  | 8:00 | 22 °C | 8:30 | 22 °C | 17:00 | 22 °C | 22:00 | 19 °C |

#### Ajustes parámetros

Para acceder al parámetro, apague el termostato, mantenga presionado 💽 hasta que el ícono aparezca la pantalla. Puede usar el botón (M) para cambiar el elemento del menú y usar - o + para ajustar los valores de cada menú.

| Menú | Descripción                                                      | Rango                                                                                                    | valor defecto   |  |  |
|------|------------------------------------------------------------------|----------------------------------------------------------------------------------------------------|-----------------|--|--|
| 01   | Calibración T° para sensor interno                               | -8 °C ~ 8 °C                                                                                                | 0               |  |  |
| 03   | Modo de trabajo                                                  | Frío   Calor  <br>Frio & calor  <br>Ventilador                                                              | Frío  <br>Calor |  |  |
| 04   | Punto ajuste max.                                                | 5°C ~35°C                                                                                                   | 35 °C           |  |  |
| 05   | Punto ajuste min.                                                | 5°C ~35°C                                                                                                   | 5° C            |  |  |
| 11   | Banda muerta                                                     | 0,5 °C ~ 3 °C                                                                                               | 1 °C            |  |  |
| 12   | Selección del sensor NTC                                         | O: Interno<br>1: Externo<br>3: Interno<br>o externo                                                         | 3               |  |  |
| 15   | Configuración del ventilador cuando<br>llega el punto de ajuste. | O: Sin parar,<br>trabaja a baja<br>velocidad<br>1: Parar                                                    | 0               |  |  |
| 16   | Bloqueo para niños                                               | 1.Bloqueado<br>2.Desbloq.                                                                                   | 0               |  |  |
| 17   | 2 tubos 4 tubos                                                  | 2. 2 tubos<br>4. 4 tubos                                                                                    | 2               |  |  |
| 18   | Reset de fábrica                                                 | Configúrelo en 1, luego mantenga<br>presionado encendido / apagado<br>hasta que se reinicie el dispositivo. |                 |  |  |
| 19   | Versión de software                                              |                                                                                                    |                 |  |  |
| 50   | Selección salida de baja velocidad                               | 20%~40%                                                                                                    | 40%             |  |  |
| 51   | Selección salida de velocidad media                              | 45%~75%                                                                                                    | 65%             |  |  |
| 52   | Selección salida de velocidad media                              | 80%~100%                                                                                                    | 100%            |  |  |

#### Dimensiones

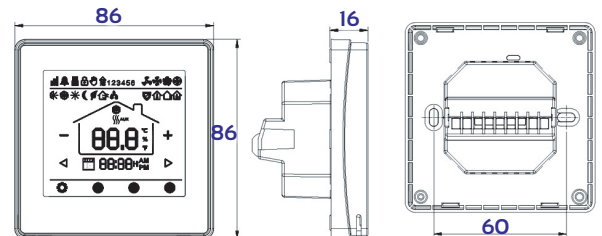

#### Diagrama de conexión

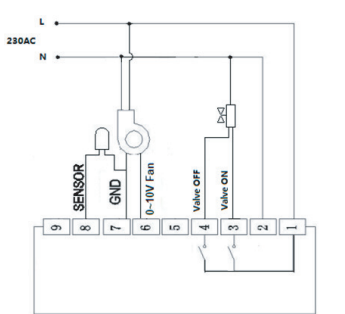

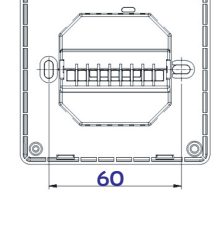

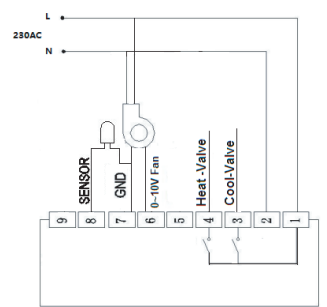

2 tubos